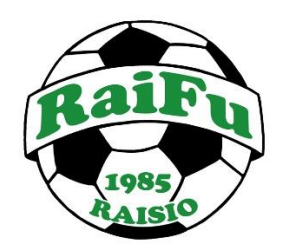

# PALLOLIITON PELIPAIKKAJÄRJESTELMÄN KÄYTTÖOHJEITA

- 1. REKISTERÖITYMINEN PELIPAIKKAAN
- 2. REKISTERÖI ITSESI UUTENA PELAAJANA (KUN SINULLA EI OLE VIELÄ ENTUUDESTAAN PALLOID NUMEROA)
- 3. ALAIKÄISEN LAPSEN LIITTÄMINEN OMAAN KÄYTTÄJÄTILIIN
- 4. PELIPASSIN UUDISTAMINEN
- 5. TOISEN LAJIN LISÄÄMINEN (FUTSAL)
- 6. VALMENTAJAROOLIN LISÄÄMINEN (KUN HENKILÖLLÄ EI VIELÄ OLE PALLOID NUMEROA)
- 7. VALMENTAJAROOLIN LISÄÄMINEN (KUN HENKILÖLLÄ ON JO PALLOID NUMERO)
- 8. JOUKKUETOIMIHENKILÖ ROOLIN LISÄÄMINEN

#### 1. REKISTERÖITYMINEN PELIPAIKKAAN:

Rekisteröityminen ja navigointi

Muokattu: Ke, 31 Heinä, 2019 at 8:59 AM

Katso <u>ohjevideo</u> tai lue pikaohjeet alta.

Aloita rekisteröinti Pelipaikan kirjautumissivulta.

- Jos olet jo aikaisemmin kirjautunut Pelipaikkaan sähköpostiosoitteella, voit edelleen käyttää samaa tiliä ja salasanaa
- Unohtuneen salasanan voit nollata sähköpostitse kirjautumissivulta.
- Jos et ole kirjautunut sähköpostiosoitteella aikaisemmin, rekisteröi uusi tili
- Muista aktivoida tili avaamalla sähköpostiin lähetetty aktivointilinkki
- Kirjautumisen jälkeen voit joko hallita omia rekisteröintejäsi, tai hakea seurakäyttöoikeuksia

Valitse "Rekisteröi", niin pääset aloittamaan rekisteröintisi.

| Kirjaudu kohteeseen Pelipaikka |
|--------------------------------|
| Sähköposti                     |
| Salasana                       |
| Muista minut tällä laitteella  |
| Kirjaudu sisään                |
|                                |

## Rekisteröiminen - Lisää henkilötiedot

| Henkilön tiedot                                                                                                    |                                                                                         |                                                                                                    |
|----------------------------------------------------------------------------------------------------|-----------------------------------------------------------------------------------------|----------------------------------------------------------------------------------------------------|
| Syötä tietosi                                                                                                    |                                                                                         |                                                                                                    |
| * Sähköposti                                                                                                    | pallon@potkija.fi                                                                       | Vahvistus lähetetään sähköpostitse tähän osoitteeseen,<br>varmista että syötit oikean osoitteen                                                         |
| * Sukunimi                                                                                                    | Potkija                                                                                 |                                                                                                    |
| * Etunimi                                                                                                    | Pallon                                                                                  |                                                                                                    |
| Luo salasana                                                                                                    |                                                                                         |                                                                                                    |
| * Salasana                                                                                                    | *****                                                                                   | Salasanan pitää täyttää seuraavat vaatimukset:  • Vähintään 8 merkkiä pitkä                                                                             |
| * Salasana uudelleen                                                                                                    | ••••••                                                                                  | <ul> <li>Sisältää vähintään yksi iso kirjain</li> <li>Sisältää vähintään yksi pieni kirjain</li> <li>Vähintään yksi erikoismerkki tai numero</li> </ul> |
|                                                                                                    |                                                                                         |                                                                                                    |
| Rekisteröltymällä sitoudun noudattamaan Palloliiton sääntöjä, kilpailumääräyksiä, rangaistusm<br>väärin sitä luottamuksellista tietoa, jonka olen saanut tietooni järjestelmää käyttämällä. | ääräyksiä ja muita sääntöjen mukaan annettuja määräyksiä ja päätöksiä. Saatuani käyttöö | ikeuden järjestelmään sitoudun siihen, etten paljasta, luovuta kolmannelle tai muutoin hyödynnä                                                         |
| ☑Hyväksyn yllä oleva ehdot                                                                                                    |                                                                                         |                                                                                                    |
| Luo uusi käyttäjä                                                                                                    |                                                                                         |                                                                                                    |

Olet saanut nyt sähköpostiisi viestin (siirry sähköpostiisi), jossa voit aktivoida käyttäjätunnuksesi avaamalla vahvistuslinkin kohdasta "Vahvista".

Jos linkki ei toimi, kopioi alla oleva osoite selaimesi osoitekenttään.

Avattuasi linkin, voit kirjautua luomillasi tunnuksilla klikkaamalla "Kirjaudu".

#### NAVIGOINTI

Klikkaa ratas -kuvakkeesta (sivun oikea ylälaita)

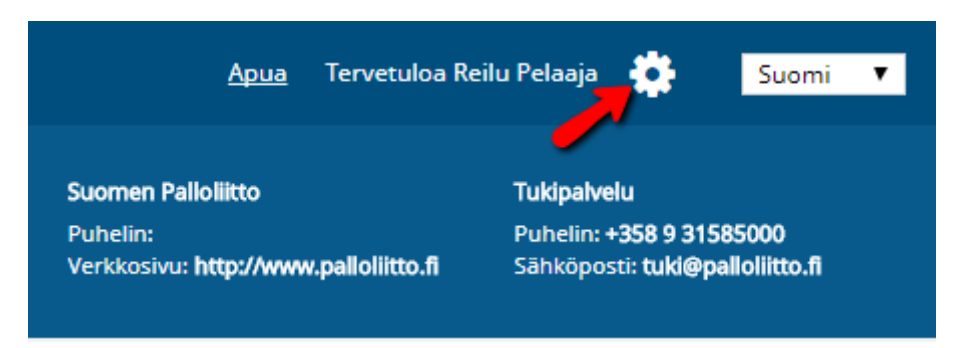

Sinulle aukeaa valikot

- Käyttäjän etusivu
- Omat rekisteröintini

## Käyttöoikeudet

• Muokkaa Tietojasi

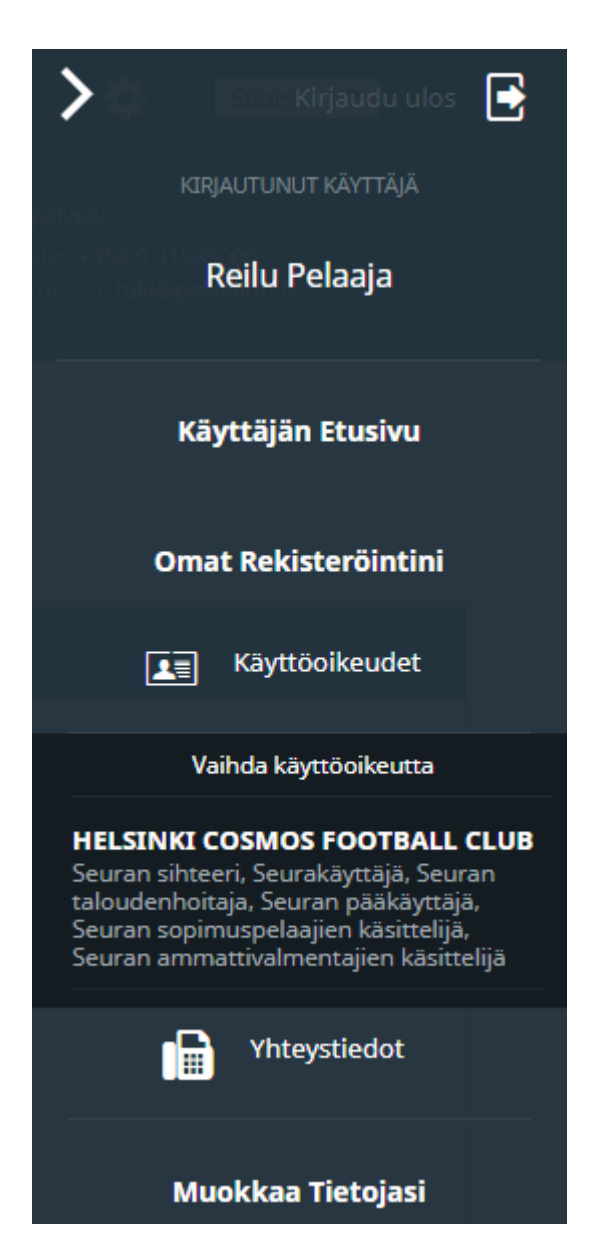

Valitsemalla "Muokkaa Tietojasi"

Voit muokata rekisteröintitietojasi eli etu- ja sukunimeä sekä vaihtaa salasanan.

Muista päivittää tekemäsi muutokset.

Näet tältä sivulta myös nykyiset roolisi, joiden mukaiset oikeudet sinulle on myönnetty järjestelmään.

Kun valitset "Omat roolit" ja "vaihda roolia", niin pääset omilta sivuiltasi seurakäyttäjän rooliin ja saat seurakäyttäjä ominaisuudet näkyville.

## 2. REKISTERÖI ITSESI UUTENA PELAAJANA (KUN SINULLA EI OLE VIELÄ ENTUUDESTAAN PALLOID NUMEROA)

| Käyttäjän etusivu                      |                          |                                    |                                 |                          |                           |                        |
|----------------------------------------|--------------------------|------------------------------------|---------------------------------|--------------------------|---------------------------|------------------------|
| Rekisteröinti ja tunnuksen liittäminen |                          |                                    |                                 |                          |                           |                        |
| V                                      | alitse rekis             | teröinti                           |                                 |                          |                           |                        |
|                                        | <u>Rekisteröi itsesi</u> | Alaikäisen lapsen<br>rekisteröinti | Liitä henkilö<br>käyttäjätiliin | ) Hae<br>käyttöoikeuksia |                           |                        |
| R                                      | ekisteröi it             | sesi roolilla                      | ·                               |                          |                           |                        |
|                                        | Pelaaja                  | Valme                              | entaja                          | Erotuomari               | Joukkueen<br>toimihenkilö | Seuran<br>toimihenkilö |
|                                        |                          |                                    |                                 |                          |                           |                        |

Kun olet uusi pelaaja, valitse "rekisteröi itsesi" ja valitse rooliksi 'pelaaja'.

## Täydennä henkilötietosi ja hyväksy ehdot.

## Uusi pelaajarekisteröinti - Lisää henkilötiedot

| 1. Henkilön tiedot 2. Yhteystiedot 3. Rekisteröinti 4. Dokum                                                                                                    | entit 5. Tuotleet 6. Yhteenveto                                                                                                    |
|----------------------------------------------------------------------------------------------------|----------------------------------------------------------------------------------------------------|
| Henkliön tiedot                                                                                                    |                                                                                                    |
| * Pakolliset kentät                                                                                                    |                                                                                                    |
| * Sukunimi                                                                                                    | Uusipelaaja                                                                                                    |
| * Etunimi                                                                                                    | Unto                                                                                                    |
| Omaa sukua (jos eri kun yllä oleva sukunimi)                                                                                                    |                                                                                                    |
| * Nimen kieli                                                                                                    | Suomi *                                                                                                    |
| Kansainvälinen etunimi                                                                                                    |                                                                                                    |
| Kansainvälinen sukunimi                                                                                                    |                                                                                                    |
| * Syntymäaika                                                                                                    | 4 * Huhti * 1984 *                                                                                                    |
| * Sukupuoli                                                                                                    | Mies Nainen                                                                                                    |
| * Kansalaisuus                                                                                                    | Finland                                                                                                    |
| * Syntymämaa                                                                                                    | Finland                                                                                                    |
| Region or State of Birth                                                                                                    |                                                                                                    |
| * Syntymäkaupunki                                                                                                    | UUSIKAUPUNKI                                                                                                    |
|                                                                                                    |                                                                                                    |
| Ehdot                                                                                                    |                                                                                                    |
| * Pakolliset kentät                                                                                                    |                                                                                                    |
| Rekisteröltymällä sitoudun noudattamaan Palloliiton sääntöjä, kilpallumäärä<br>paljasta, luovuta kolmannelle tai muutoin hyödynnä väärin sitä luottamuksel<br>Henkilötietojen käsittelyn sisältö ja rekisteröldyn oikeudet on luettavissa tiett<br>IKHyväksyn yllä oleva ehdot | yksiä, rangaistusmääräyksiä ja muita sääntöjen mukaan annettuja määräyksiä ja päätöksiä. Saatuani käyttöoikeuden järjestelmään sitoudun siihen, etten<br>lista tietoa, jonka olen saanut tietooni järjestelmää käyttämällä.<br>osuojaselosteesta: www.palloliitto.fi/tietosuoja. |
|                                                                                                    | Peruuta jatka ≯                                                                                                    |
|                                                                                                    |                                                                                                    |

Täydennä yhteystietosi.

Uusi pelaajarekisteröinti - Lisää yhteystiedot

| 1. Henkilön tiedot 🖌 2. Yhteystiedot 3. Rekisteräinti 4. Dokum | ends 5. Tuotteet 6. Viteenveto |                          |                                         |
|----------------------------------------------------------------|--------------------------------|--------------------------|-----------------------------------------|
| Yhteystiedot                                                   |                                |                          | Jäsenen tiedot                          |
| * Pakoliiset kentät                                            | Ibele Taskey 2                 | 0                        | Sukunimi<br><b>Uusipelaaja</b>          |
| Osoite 2                                                       |                                |                          | Nimi<br>Unto<br>Sukupuoli               |
| * Kaupunki                                                     | UUSIKAUPUNKI                   | 0                        | Mites<br>Syntymäälka<br>04.04.1984 (34) |
| Osavaltio                                                      |                                |                          | Kansalaisuus<br>Finland                 |
| * Postinumero                                                  | 23500                          | 0                        |                                         |
| * Maa                                                          | Finland v                      | 0                        |                                         |
| * Contact Number                                               | +358111111111                  | 0                        |                                         |
| <ul> <li>Sankopostiosoite</li> </ul>                           | test.a.a@gmie.com              | v                        |                                         |
|                                                                |                                | Takaisin Peruuta Jatka > |                                         |

Valitse rekisteröinnin tyyppi, eli kun olet valinnut rekisteröiväsi itsesi pelaajana, valitse seura (organisaatio) ja laji.

Uusi pelaajarekisteröinti - Valitse rekisteröinnin tyyppi

| 1. Henkilon tiedot 🖌 2. Yhteystiedot                                                 | 🖌 🖌 3. R                                     | ekisteröinti               | 4. So              | pimus 5. C         | Dokumentit | 6. Tuotteet | 7. '    | /hteenveto |                                                                                                    |
|--------------------------------------------------------------------------------------|----------------------------------------------|----------------------------|--------------------|--------------------|------------|-------------|---------|------------|----------------------------------------------------------------------------------------------------|
| Rekisteröinti                                                                        |                                              |                            |                    |                    |            |             |         |            | Jäsenen tiedot                                                                                                    |
| * Pakolliset kentät<br>* Rooli<br>* Organisaation tyyppi<br>* Organisaatio<br>* Laji | Pelaaja<br>Seura<br>HELSINKI CO<br>eFootball | OSMOS FOOTB/<br>Jalkapallo | ALL CLUB<br>Futsal | Aikuisten harraste |            |             |         | ¥          | Sukunimi<br>Uusipelaaja<br>Nimi<br>Unto<br>Sukupuoli<br>Mies<br>Syntymääika<br>04.04.1984 (36)<br>Kansalaisuus<br>Einland |
| * Kategoria<br>* Taso<br>* Ikāryhmā<br>* Rekisteröinnin laatu                        |                                              |                            |                    |                    |            |             |         |            |                                                                                                    |
|                                                                                      |                                              |                            |                    |                    |            | т           | akaisin | Peruuta    |                                                                                                    |

Järjestelmä lisää tasoksi automaattisesti amatööri. Yksittäinen henkilö voi rekisteröidä itsensä vain amatööripelaajana.

Harraste- ja sopimuksellisen amatööri- sekä ammattilaispelaajan rekisteröi seura.

Aikuisten harrasterekisteröinnin voi pelaaja tehdä itse (Aikuisten harrastelajin voi valita vain pelaaja, joka on täyttänyt jo18-vuotta. Alle 18-vuotiaille rekisteröinti suoritetaan jäsenseuran kautta lajiin jalkapallo tai futsal harrastetasona)

| 1. Henkilön tiedot < 2. Yhteystiedo                      | t 🗸 3. Rekisteröinti   | 4. Sopimus                  | 5. Dokumentit | 6. Tuotteet | 7. Yhte | eenveto |                                                                   |
|----------------------------------------------------------|------------------------|-----------------------------|---------------|-------------|---------|---------|-------------------------------------------------------------------|
| Rekisteröinti                                            |                        |                             |               |             |         |         | Jäsenen tiedot                                                    |
| * Pakolliset kentät<br>* Rooli<br>* Organisaation tyyppi | Pelaaja<br>Seura       |                             |               |             |         |         | Sukunimi<br>Uusipelaaja<br>Nimi<br>Unto<br>Sukupuoli              |
| * Organisaatio<br>* Laji                                 | HELSINKI COSMOS FOOTBA | LL CLUB<br>Futsal Aikuisten | harraste      |             |         | Y       | Mies<br>Syntymäälka<br>04.04.1984 (36)<br>Kanslalisuus<br>Finland |
| * Kategoria                                              | Valintaa ei vaadita    |                             |               |             |         |         |                                                                   |
| * Taso                                                   | Amatööri               |                             |               |             |         |         |                                                                   |
| * Ikäryhmä                                               | Aikuinen               |                             |               |             |         |         |                                                                   |
| * Rekisteröinnin laatu                                   | Uusi rekisteröinti     |                             |               |             |         |         |                                                                   |
|                                                          |                        |                             |               | Takaisin    | Peruuta | Jatka > |                                                                   |

Uusi pelaajarekisteröinti - Valitse rekisteröinnin tyyppi

Amatööripelaaja -> ei dokumentteja (paitsi jos kansalaisuus muu kuin Suomi).

| Uusi pelaajarekisteröinti - Lähetä dokumentteja                                                   |                          |                                                                                                    |
|---------------------------------------------------------------------------------------------------|--------------------------|----------------------------------------------------------------------------------------------------|
| 1. Hersällin lindot 🖉 2. Yhänysändöt 🖉 3. Bekästeröind 🗳 4. Dokumentik 5. Tuosteest 6. Viteenveta |                          |                                                                                                    |
| 1 Tāhān reklasmörnelin ei Lanktee liitālā dokumenteļaju parka <b>jutka</b> jutkaskosel.           |                          | Jäsenen tiedot                                                                                               |
|                                                                                                   | Takaisin Peruuta jetka > | Cuturipelanja<br>Vorn<br>Unto<br>Salagoal<br>Mies<br>Symproniala<br>Golda,1994 (34)<br>Kanadalana<br>Finland |

Järjestelmä lisää pelaajan iän mukaisen pelipassin automaattisesti. (Aikuisten harrasterekisteröinnissä ei pelipassia)

Vakuutus tulee valita itse oman tarpeensa ja sarjatasonsa mukaisesti.

(Vakuutus on pakollinen kaikille lapsille ja nuorille pelaajille ja aikuisille pelaajille, jotka pelaavat liiton järjestämällä kolmella ylimmällä sarjatasolla. Muille aikuisille pelaajille vakuutus on suositeltava.)

Vakuutuksista löytyy lisätietoa omasta osiosta.

## Uusi pelaajarekisteröinti - Vahvista tuotteet

| 1. Henkilön tiedot 🛛 🗸 | 2. Yhteystiedot ✔ 3. Rekisteröinti ✔ 4. Sopimus ✔ 5. Dokumentit ✔ 6. Tuotteet                        | 7. Yhteenveto |          |         |  |  |  |  |  |  |
|------------------------|----------------------------------------------------------------------------------------------------|---------------|----------|---------|--|--|--|--|--|--|
| Tuotteet               |                                                                                                    |               |          |         |  |  |  |  |  |  |
| VALITSE                | NIMI                                                                                                 |               | MAKSU    |         |  |  |  |  |  |  |
| Kyllä                  | 2022 Jalkapallopelipassi 2002 tai aiemmin synt.                                                      |               | 45,00 €  |         |  |  |  |  |  |  |
|                        | 2022 V10 Laaja vakuutusturva 1952-2002 synt. 290,00 €                                                |               |          |         |  |  |  |  |  |  |
|                        | 2022 V11 Suppea vakuutusturva 1952-2002 synt. 100.00 €                                               |               |          |         |  |  |  |  |  |  |
|                        | 2022 V12 Laaja vakuutusturva 1952-2002 synt.                                                         |               | 490,00 € |         |  |  |  |  |  |  |
|                        | 2022 V13 Suppea vakuutusturva 1952-2002 synt. 245,00 €                                               |               |          |         |  |  |  |  |  |  |
|                        |                                                                                                    | Yhteensä:     | 45,00 €  |         |  |  |  |  |  |  |
| Vakuutustuotteiden tuo | oteseloste ja ehdot löytyvät täältä. Lunastamalla vakuutustuotteita hyväksyt nämä ehdot.             |               |          |         |  |  |  |  |  |  |
| Maksun asetukset       |                                                                                                    |               |          |         |  |  |  |  |  |  |
| Maksa nyt (Kun o       | ilet lähettänyt rekisteröinnin taholle SUOMEN PALLOLIITTO, järjestelmä siirtää sinut maksupalveluun) |               |          |         |  |  |  |  |  |  |
|                        |                                                                                                    | Takaisin      | Peruuta  | Jatka 🔉 |  |  |  |  |  |  |

Yhteenveto sivulta löytyvät rekisteröidyn pelaajan tiedot sekä valittujen tuotteiden yhteissumma.

Kun olet tarkastanut tietojen oikeellisuuden, valitse 'siirry maksuun ja lähetä hyväksyttäväksi'.

| Takaisin | Peruuta | Siirry maksuun ja lähetä hyväksyttäväksi ゝ |
|----------|---------|--------------------------------------------|
|          |         |                                            |

Siirry valitsemaan maksutapa.

Voit valita maksutavaksi joko verkkopankkimaksun, maksulinkin lähettämisen tai tilisiirron. Valitse oma pankkisi ja siirry maksamaan.

Voit myös valita tilisiirron, jolloin järjestelmä lähettää maksulinkin sähköpostiosoitteeseen, jonka voit kirjoittaa sille varattuun kenttään.

fi <u>sv</u> <u>en</u>

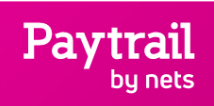

45,00€

Maksun saaja http://www.palloliitto.fi/pelip

Suomen Palloliitto Ry Demotunnus (0202244-9)

aikka

## Valitse maksutapa Valitsemalia maksutavan hyväksyt <u>maksupalveluehdot</u>. Pankkimaksutavat ኇ **OP** Nordea Handelsbanken POP Pankki Aktia omaပြာ S-Pankki Danske Bank ÄLANDSBANKEN Muut maksutavat Lähetä maksulinkki Sähköpostiosoite \* elli.esimerkki@gmail.com Lähetä

Maksunvälittäjä Paytrail Oyj 🖸

Peruuta maksaminen

## 3. ALAIKÄISEN LAPSEN LIITTÄMINEN OMAAN KÄYTTÄJÄTILIIN:

Pelaajan/toimihenkilön liittäminen käyttäjätiliin

Mikäli henkilöllä on jo PalloID olemassa, silloin henkilön tiedot pitää liittää käyttäjätiliin.

Valitse "Liitä henkilö käyttäjätiliin" ja lisää PalloID-numero ja syntymäaika muodossa vuosi-kuukausipäivä (vvkkpp).

Valitse "Liitä henkilötiedot".

| Käyttäjän etusivu                  | 1                                                                                                    |
|------------------------------------|----------------------------------------------------------------------------------------------------|
| Rekisteröinti ja tunnuksen liittän | inen                                                                                                    |
|                                    | Valitse rekisteröinti                                                                                                    |
|                                    | Rekisteröi itsesi Alaikäisen lapsen<br>rekisteröinti käyttäjätiliin käyttöoikeuksia                                                                                                    |
|                                    | Liitä henkilö käyttäjätiliin<br>Voit liitäa ja jarjestelmässä olevat henkilötiedot tähän käyttäjätunnukseen täyttämällä seuraavat tiedot.<br>PalloID<br>Syntymäpälvä (VVKKPP)                                                                                                    |
|                                    | Rekisteröitymällä sitoudun noudattamaan Palloliiton sääntöjä, kilpailumääräyksiä, rangalstusmääräyksiä ja muita sääntöjen mukaan annettuja määräyksiä ja<br>päätöksiä. Saatuani käyttöoikeuden järjestelmään sitoudun siihen, etten paljasta, luovuta kolmannelle tai muutoin hyödynnä väärin sitä luottamuksellista tietoa,<br>jonka olen saanut tietooni järjestelmää käyttämällä.<br>Henkilötietojen käsittelyn sisältö ja rekisteröidyn oikeudet on luettavissa tietosuojaselosteesta: www.palloliitto.fi/tietosuoja. |
| -                                  | Hyväksyn yllä oleva ehdot     Liitä henkilötiedot                                                                                                    |

Voit myös liittää useamman henkilön samaan käyttäjään. Kun olet jo liittänyt yhden henkilön, pääset liittämään lisää henkilöitä valitsemalla oikealta ylhäältä valkoisen rattaan ja tämän jälkeen käyttäjän etusivu.

Lapsenne Pallo id:n saatte selville lähettämällä pyynnön timo.kuusela@raifu.fi tai info@raifu.fi

HUOM. KUN JATKOSSA OSTATTE SEURAAVAN KAUDEN PELIPASSIN NIIN AVAATTE REKISTERÖINNIN JA VALITSETTE REKISTERÖINNIN TIEDOT JA VALITSETTE SIELTÄ UUDISTA REKISTERÖINTI.

ÄLKÄÄ MISSÄÄN TAPAUKSESSA TEHKÖ KOKONAAN UUTTA REKISTERÖINTIÄ, SILLÄ SILLOIN LUOTTE MYÖS UUDEN PALLO ID:N HA SE TULEE AIHEUTTAMAAN VAIKEUKSIA JATKOSSA.

#### 4. PELIPASSIN UUDISTAMINEN

Katso <u>ohjevideo</u> tai lue pikaohjeet alta:

Kirjaudu käyttäjätunnuksellasi Pelipaikkaan.

Valitse 'Omat rekisteröintini' sivulla 'Uudista', sen lajin riviltä, jonka pelipassia uudistat. \*\*\*(Pelipassi uudistetaan jokaiseen lajiin erikseen.

| Heikki Esimerkki (Alaikäinen)                                                                |                       |           |                    |             |         |
|----------------------------------------------------------------------------------------------|-----------------------|-----------|--------------------|-------------|---------|
| Rekisteröinnin tiedot Dokumentit                                                             | Rekisteröintihistoria | Maksut He | nkilön tiedot      |             |         |
| PalloID 350819<br>Etunimi Heikki<br>Sukunimi Esimeri<br>Syntymäaika 2011-0<br>Sukupuoli Mies | 66<br>cki<br>-01      |           |                    |             |         |
| TASO                                                                                         | ORGANISAATIO          | KAUSI     |                    |             |         |
| Pelaaja (Amatööri)<br>Jalkapallo                                                             | ARSENAL               | voima     | sa asti 2018-12-31 | Passiivinen | Uudista |

Järjestelmä lisää automaattisesti rekisteröinnin tiedot amatööripelaajan rekisteröintiin, joten valitse joka sivulla 'Jatka', kunnes tulet 'Tuotteet' sivulle.

| 1. Rekisteröinti    | 2. Sopimus           | 3. Dokumentit          | 4. Tuotteet | 5. Yhteenveto |  |         |       |
|---------------------|----------------------|------------------------|-------------|---------------|--|---------|-------|
| Rekisteröinti       |                      |                        |             |               |  |         |       |
| * Pakolliset kentät |                      |                        |             |               |  |         |       |
|                     | * Ro                 | <b>oli</b> Pelaaja     |             |               |  |         |       |
|                     | * L                  | <b>aji</b> Jalkapallo  |             |               |  |         |       |
|                     | * Katego             | ria Valintaa ei vaad   | ta          |               |  |         |       |
|                     | * Ta                 | so Amatööri            |             |               |  |         |       |
|                     | * Ikäryhr            | <b>nä</b> Alaikäinen   |             |               |  |         |       |
|                     | * Rekisteröinnin laa | <b>tu</b> Uudistaminen |             |               |  |         |       |
|                     |                      |                        |             |               |  |         |       |
|                     |                      |                        |             |               |  | Peruuta | Jatka |

Järjestelmä lisää pelaajalle automaattisesti pelaajan syntymävuoden mukaisen pelipassimaksun. Valitse tarvittaessa vakuutusturva\*

(Vapaa-ajan tapaturmavakuutus\*\*) Tarkista maksun loppusumma ja valitse 'Jatka'.

| 1. Rekisteröinti 🗸   | 2. Sopimus 🖌 3. Dokumentit 🖌 4. Tuotteet 5. Yhteenveto                                                 |                          |
|----------------------|----------------------------------------------------------------------------------------------------|--------------------------|
| Tuotteet             |                                                                                                    |                          |
| VALITSE              | NIMI                                                                                                   | MAKSU                    |
| Kyllä                | Jalkapallopelipassi 2010-2021 synt.                                                                    | 25,00 €                  |
|                      | V22 Vakuutusturva 2010-2021 synt.                                                                      | 4,00 €                   |
|                      | Vapaa-ajan tapaturmavakuutus 2010-2021 syntyneille                                                     | 33,00 €                  |
|                      |                                                                                                    | Yhteensä: 25,00€         |
| Vakuutustuotteiden t | ruoteseloste ja ehdot löytyvät täältä. Lunastamalla vakuutustuotteita hyväksyt nämä ehdot.             |                          |
|                      |                                                                                                    |                          |
| Maksun asetukse      | t                                                                                                    |                          |
| Maksa nyt (Kur       | n olet lähettänyt rekisteröinnin taholle SUOMEN PALLOLIITTO, järjestelmä siirtää sinut maksupalveluun) |                          |
|                      |                                                                                                    | Takaisin Peruuta Jatka > |

Tarkista yhteenveto sivulla, että tiedot ovat oikein, ja valitse 'Siirry maksuun ja lähetä hyväksyttäväksi'.

Pankkimaksutavat: valitse oman verkkopankkisi kuvake, jonka kautta pääset heti maksamaan maksun.

Jos et itse maksa maksua, tai haluat maksaa sen myöhemmin voit lähettää maksulinkin eteenpäin omaan - tai muun maksajan sähköpostiin. Kirjoita 'Lähetä maksulinkki' kohtaan vastaanottajan sähköpostiosoite ja valitse 'Lähetä'.

Valitsemalla 'Muut maksutavat' voit valita tilisiirron kuvakkeen, jolloin saat maksun tiedot joko tulostettua tai tallennettua maksua varten. Huomaa, että tilisiirrolla maksaessa maksu kirjautuu vasta muutaman pankkipäivän päästä maksusta.

| 25,00 €                                        | Valitse<br>Valitsemalia make             | maksuta      |               |          |           |   |
|------------------------------------------------|------------------------------------------|--------------|---------------|----------|-----------|---|
| Maksun saaja<br>http://www.palloliitto.fi/peli | Pankkimaksutav                           | at           |               |          |           |   |
|                                                | OP                                       | Nordea       | Danske Bank   | S-Pankki | POPPankki | ŵ |
| Maksunvälittäjä<br>Paytroli Oyj                | omaძე                                    | ALANDSBANNEN | Handelsbanken | Aktia    |           |   |
|                                                | Muut maksutava                           | t            |               |          |           |   |
|                                                |                                          |              |               |          |           |   |
|                                                | Lähetä m                                 | naksulinkki  |               |          |           |   |
|                                                | Särköpoistoisoste *<br>ellijesimerkki@gr | mail.com     |               |          |           |   |
|                                                | Laheto                                   |              |               |          |           |   |
|                                                | (Peruuta maksamir                        |              |               |          |           |   |

\* Kilpailutoiminnan kattava vakuutus on pakollinen kaikille lapsille ja nuorille. Aikuisille vakuutus on pakollinen/suositeltava sarjatasosta riippuen:

- Jalkapallo: Pakollinen (Liiga Kakkonen) / Suositeltava (Kolmonen ja alemmat sarjatasot)
- Futsal: Pakollinen (Liiga Ykkönen) / Suositeltava (Kakkonen ja alemmat sarjatasot)

\*\* Valittavana myös vapaa-ajan laajennus pelipassivakuutuksen, joka kattaa tapaturmat muulloinkin kuin jalkapallon pelaamisen yhteydessä. Vakuutusturva on sama kuin pelipassivakuutuksessa, lisäturva laajentaa turvan myös vapaa-ajalle. Lisähinta laajennuksesta on lapsille ja nuorille 33€ ja aikuisille 68€. Vapaa-ajan laajennus on voimassa vain voimassa olevan vakuutusturvan kanssa. Vapaa-ajan laajennus on valittavissa vasta, kun perusvakuutus on voimassa.

\*\*\* Eri lajeja ovat jalkapallo ja futsal, sekä erikseen aikuisten harraste vain 18-vuotta täyttäneille. (Jos toista lajia ei ole aiemmin lisätty, tulee se lisätä kohdasta 'Lisää pelaajarooli'. ks ohjeet 'Toisen lajin lisääminen').

## 5. TOISEN LAJIN LISÄÄMINEN (FUTSAL)

Jokainen laji on rekisteröitävä erikseen ja huolehdittava, että rekisteröinti on aktiivinen siinä lajissa, jota hän pelaa.

Valittavia lajeja ovat jalkapallo, futsal ja täysi-ikäiselle pelaajalle aikuisten harraste.

Toisen lajin saat lisättyä seuraavin ohjein.

Kirjaudu Pelipaikkaan käyttäjätunnuksellasi.

'Omat rekisteröintini' sivulta löytyvät rekisteröinnit, jotka on liitetty käyttäjätunnukselle.

Valitse rekisteröitävän henkilön tiedoista kuvake 'Lisää pelaajarekisteröinti'.

| Tytti Taitava (Alaikäinen)                               |                            |            |                 |               |                                         |
|----------------------------------------------------------|----------------------------|------------|-----------------|---------------|-----------------------------------------|
| Rekisteröinnin tiedot Dokumentit Rekisteröintihistoria N | laksut Henkilön tiedot     |            |                 |               |                                         |
| PalloID 35082031<br>Etunimi Tytti                        |                            |            |                 | $\rightarrow$ | Lisää pelaajarooli                      |
| Sukunimi Taitava<br>Syntymäaika 2012-02-02<br>Sukupuoli  |                            |            |                 |               | Lisää aikuisten<br>harrastepelaajarooli |
| TASO ORGANISAATIO                                        | KAUSI                      | TILA       |                 |               |                                         |
| Pelaaia (Amatööri)                                       |                            |            | Uudista         |               |                                         |
| Jalkapallo HELSINKI COSMOS FOOTBALL CLU                  | B voimassa asti 2021-12-31 | Aktiivinen | Lisää tuotteita |               |                                         |
|                                                          |                            |            |                 |               |                                         |

'Lisää henkilötiedot' kohtaan ei voi tehdä muutoksia. Mikäli löydät jonkun virheen tai jos esim. sukunimi on vaihtunut, laita viestiä <u>tuki@palloliitto.fi</u>, josta käsin muutokset voidaan tehdä.

Lue ja hyväksy ehdot ja valitse 'jatka'.

| Uusi pelaajarekis | teröinti - Lisää | henkilötiedot |
|-------------------|------------------|---------------|
|-------------------|------------------|---------------|

| 1, Henklön tiedot 2. Yhteystiedot 3. Rekisteröinti 4. Sopimus 5.                                  | Dokumenik 6. Tuotteet 7. Witeenveto                                                                                                    |
|---------------------------------------------------------------------------------------------------|----------------------------------------------------------------------------------------------------|
| Vanhemman/huoitajan tiedot                                                                        |                                                                                                    |
| * Pakolliset kentät<br>Mici on suhtaesi alaikäiseen henkilöön jonka olet rakistaröimässä?         |                                                                                                    |
| Huoltajuussuhde                                                                                   | Vanhempi *                                                                                                    |
|                                                                                                   |                                                                                                    |
| Henkliön tiedot                                                                                   |                                                                                                    |
| * Pakolliset kentät<br>Sukunimi                                                                   | Tatava                                                                                                    |
| Etunimi                                                                                           | Tytti                                                                                                    |
| Omaa sukua (jos eri kun yilä sileva sukunimi)                                                     |                                                                                                    |
| Nimen kieli                                                                                       | Suomi                                                                                                    |
| Syntymäalka                                                                                       | 02.02.2012                                                                                                    |
| Sukupuoli                                                                                         | Nainen                                                                                                    |
| Karisalaisuus<br>2nd Nationality                                                                  |                                                                                                    |
| Syntymämaa                                                                                        | Finland                                                                                                    |
| Syntymäalue tai osavaltio                                                                         |                                                                                                    |
| Syntymäkaupunki                                                                                   | ESPOO                                                                                                    |
|                                                                                                   |                                                                                                    |
|                                                                                                   |                                                                                                    |
| * Pakolliset kentät                                                                               |                                                                                                    |
| Rekisteröitymällä sitoudun noudattamaan Pallolliton sääntöjä, kilpailumääräyksiä, rangaistus      | nääräyksiä ja muita sääntöjen mukaan annettuja määräyksiä ja päätöksiä.<br>Hora luouna kolemanalla tei muutaia kuiskimä käänä sikä luomannokasillan siaan looka ataana kienan kienan kiena |
| Henkliötietojen käsittelyn sisäitö ja rekisteröidyn oikeudet on luettavissa tietosuojaselosteest. | guna, eo de la minimum de medican grugano del mane docentra sense o tota, pare del asena de con parjestente raystentes.<br>E www.pallolito.fi/bietosuoja.                                  |
| Urtyväksyn yllä oleva ehdot                                                                       |                                                                                                    |
|                                                                                                   | <u> </u>                                                                                                    |

## Päivitä yhteystiedot, jos tarpeen. Valitse sen jälkeen 'jatka'.

| ousi pelaajai ekisterointi - Lisaa yhteystieuo | Uusi pela | ajarekisteröinti | - Lisää | yhte | ystiedot |
|------------------------------------------------|-----------|------------------|---------|------|----------|
|------------------------------------------------|-----------|------------------|---------|------|----------|

| 1. Henkilön tiedot 🖌 2. Yhteystiedot 3. Rekisteröinti 4. Sopimus 5. Do | umentit 6. Tuotteet 7. Yhteenveto |                          |
|------------------------------------------------------------------------|-----------------------------------|--------------------------|
| Yhteystiedot                                                           |                                   |                          |
| * Pakoliiset kentät                                                    |                                   |                          |
| * Osoite 1                                                             | TAMPURINTIE 1                     | 0                        |
| Osoite 2                                                               |                                   |                          |
| * Kaupunki                                                             | ESPDO                             | 0                        |
| Osavaltio                                                              |                                   |                          |
| Postinumero                                                            | 023600                            | 0                        |
| * Maa                                                                  | Finland *                         | 0                        |
| Puhelinnumero                                                          | +358111111111                     | 0                        |
| <ul> <li>Sähköpostiosoite</li> </ul>                                   | testi.a.a@gmile.com               | 0                        |
|                                                                        |                                   |                          |
|                                                                        |                                   | Takaisin Peruuta Jatka > |

Valitse seura (organisaatio) jossa pelaaja pelaa toista lajia.

Valitse rekisteröitävä uusi laji (aikuisten harraste lajin voi valita vain täysi-ikäinen pelaaja)

Valitse 'jatka'.

Uusi pelaajarekisteröinti - Valitse rekisteröinnin tyyppi

| 1. Henkilön tiedot 🛛 🖌 | 2, Yhteystiedot 🛛 🖌 | 3. Rekisterőinti     | 4. Sopimus            | 5. Dokumentit       | 6. Tuotteet | 7. Yhteenveto |  |  |  |  |        |    |   |
|------------------------|---------------------|----------------------|-----------------------|---------------------|-------------|---------------|--|--|--|--|--------|----|---|
| Rekisteröinti          |                     |                      |                       |                     |             |               |  |  |  |  |        |    | ļ |
| * Pakolliset kentät    |                     |                      |                       |                     |             |               |  |  |  |  |        |    |   |
|                        |                     | * Roo                | oli Pelaaja           |                     |             |               |  |  |  |  |        |    |   |
|                        |                     | Organisaation tyyp   | pi Seura              |                     |             |               |  |  |  |  |        |    |   |
|                        | -                   |                      | IO FC SAMMAKOT        |                     |             |               |  |  |  |  |        |    |   |
|                        |                     | <b></b>              | aji Jalkapallo Fu     | utsal Aikuisten har | rraste      |               |  |  |  |  |        |    |   |
|                        |                     | * Kategor            | la Valintaa ei vaadit | a                   |             |               |  |  |  |  |        |    |   |
|                        |                     | * Ta:                | so Amatööri           |                     |             |               |  |  |  |  |        |    |   |
|                        |                     | * Ikäryhn            | a Alaikäinen          |                     |             |               |  |  |  |  |        |    |   |
|                        |                     | * Rekisteröinnin laa | tu Uusi rekisteröint  | I                   |             |               |  |  |  |  |        |    |   |
|                        |                     |                      |                       |                     |             |               |  |  |  |  |        |    |   |
|                        |                     |                      |                       |                     |             |               |  |  |  |  | Takais | in | ĺ |

Tähän rekisteröintiin ei tarvita dokumentteja.

| Uusi pelaaja         | arekisteröir                     | nti - Lähetä                       | i dokume                       | entteja                           |             |               |
|----------------------|----------------------------------|------------------------------------|--------------------------------|-----------------------------------|-------------|---------------|
| 1. Henkilön tiedot 🗸 | 2. Yhteystiedot 🖌                | 3. Rekisterõinti                   | <ul> <li>4. Sopimus</li> </ul> | <ul> <li>S. Dokumentit</li> </ul> | 6. Tuotteet | 7. Yhteenveto |
| i Tähän rekisterö    | intiin ei tarvitse liittää dokur | nentteja, paina <b>Jatka</b> jatka | aaksesi.                       |                                   |             |               |
|                      |                                  |                                    |                                |                                   |             |               |

Jos pelaajalla ei ole vielä kuluvalle kaudelle aktiivista pelipassia, lisää järjestelmä automaattisesti pelaajan iän mukaisen pelipassin.

(aikuisten harrastelajiin ei sisälly pelipassia. Valitse vakuutus tarvittaessa.)

Vakuutus tulee aina itse valita. (pelaajalla voi olla myös oma kilpailutoiminnan kattava vakuutus, tai seura vakuuttanut pelaajansa. Tällöin ei tarvitse valita vakuutusta)

Jos pelaajalla on pelipassi voimassa toiseen lajiin, tulee pelipassimaksuksi automaattisesti 0€.

Sama vakuutus käy molemmissa lajeissa, joten jos vakuutus kuluvalle kaudelle maksettu toiseen lajiin, ei samaa vakuutusta tule valittavaksi uudestaan.

Pelipaikka - pelipassit ja vakuutukset | Suomen Palloliitto

Valitse 'jatka'.

| lusi pelaaja           | rekisteröinti - Vahvista tuotteet                                                                 |                        |
|------------------------|---------------------------------------------------------------------------------------------------|------------------------|
| 1. Henkilön tiedot 🛛 🖌 | 2. Yhteystiedot 🛩 3. Rekisterðinti 🖌 4. Sopimus 🖌 5. Dokumentit 🖌 6. Tuotteet 7. Yhteenveto       |                        |
| Tuotteet               |                                                                                                   |                        |
| VALITSE                | NIMI                                                                                              | MAKSU                  |
| Kyllä                  | 2022 Futsa <mark>lpelipassi</mark> 2011-2022 synt.                                                | 25,00€                 |
|                        | 2022 V22 <mark>Vakuutus</mark> turva 2011-2022 synt.                                              | 4,00 €                 |
|                        | 2022 Vapaa-ajan tapaturmavakuutus 2011-2022 syntyneille                                           | 33,00 €                |
|                        |                                                                                                   | Yhteensä: 25,00 €      |
| kuutustuotteiden tuot  | teseloste ja ehdot löytyvät täältä. Lunastamalla vakuutustuotteita hyväksyt nämä ehdot.           |                        |
| Maksun asetukset       |                                                                                                   |                        |
| Maksa nyt (Kun ole     | t lähettänyt rekisteröinnin taholle SUOMEN PALLOLIITTO, järjestelmä siirtää sinut maksupalveluun) |                        |
|                        |                                                                                                   | Takaisin Peruuta Jatka |

Tarkista yhteenveto sivulta, että tiedot ovat oikein.

Valitse' Siirry maksuun ja lähetä hyväksyttäväksi'.

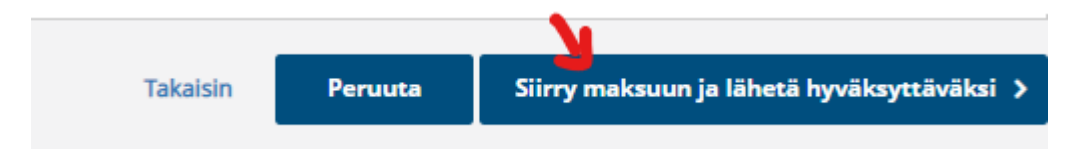

Mikäli maksun summa on 0€ siirtyy rekisteröinti hyväksyttäväksi.

## Muutoin valitse maksutapa.

| fi <u>sv en</u>                                                                                                    |                                   |                                              |                               |             |       |   |
|----------------------------------------------------------------------------------------------------|-----------------------------------|----------------------------------------------|-------------------------------|-------------|-------|---|
| Paytrail                                                                                                    | Valitse r<br>Valitsemalla maksuta | <b>maksuta</b><br>avan hyväksyt <u>maksu</u> | i <b>pa</b><br>upalveluehdot. |             |       |   |
|                                                                                                    | Pankkimaksutavat                  |                                              |                               |             |       |   |
| 25,00 €                                                                                                    | <b>O</b> P                        | Nordea                                       | Handelsbanken                 | POP Pankk   | Aktia | ጭ |
| <b>Maksun saaja</b><br>http://www.palloliitto.fi/pelip<br>aikka<br>Suomen Palloliitto Ry<br>Demotunnus (0202244-9) | omaပ်ဉ                            | S-Pankki                                     | Ålandsbanken                  | Danske Bank |       |   |
| Maksunvälittäjä<br>PaytrailQyj Ø                                                                                   | Lähetä maksaminen                 | <b>iksulinkki</b><br><sup>ail.com</sup>      |                               |             |       |   |

## 6. VALMENTAJAROOLIN LISÄÄMINEN (KUN HENKILÖLLÄ EI VIELÄ OLE PALLOID NUMEROA)

Muokattu: To, 9 Joulu, 2021 at 3:08 PM

Rekisteröidy, eli luo käyttäjätunnukset ensin. (Jos et ole vielä rekisteröitynyt)

Kirjaudu Pelipaikkaan käyttäjätunnuksillasi.

Henkilön tietojen lisääminen ja valmentajaroolin lisääminen aloitetaan 'käyttäjän etusivulta', jossa neljä sinistä laatikkoa'.

Valitse näistä 'Rekisteröi itsesi'.

Valitse rooliksi 'Valmentaja'.

## Käyttäjän etusivu

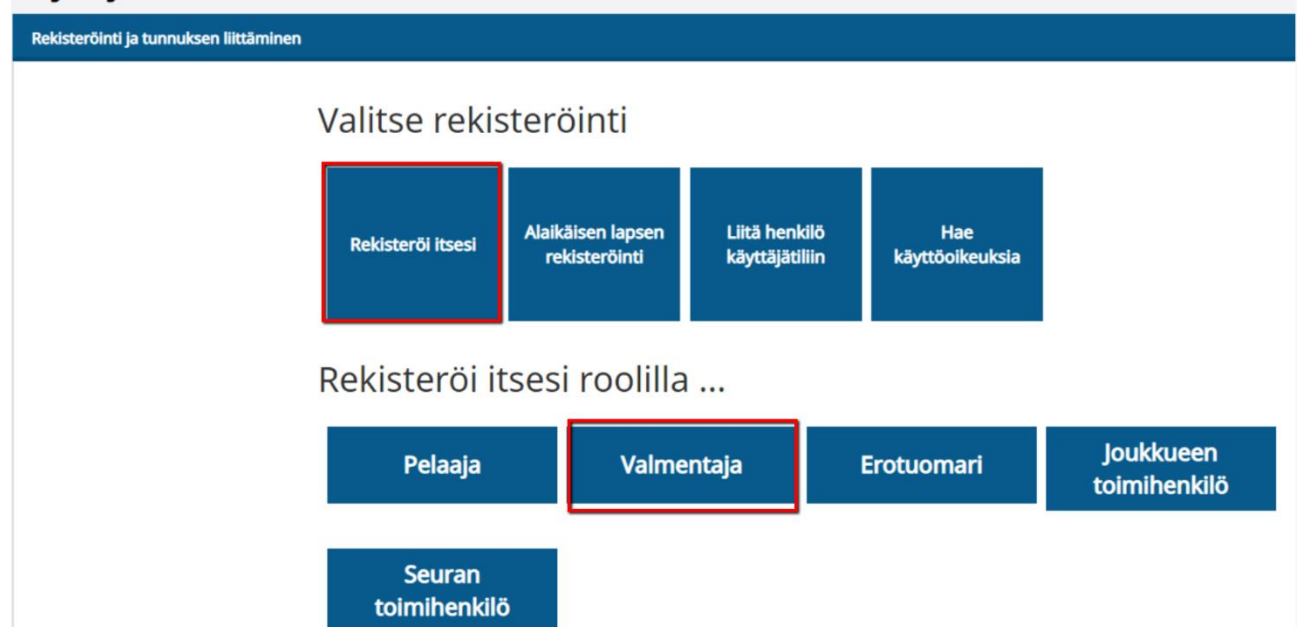

(1. Henkilön tiedot) Syötä tietosi. Punaisella tähdellä merkityt kohdat ovat pakollisia. Hyväksy ehdot ja etene valitsemalla 'jatka'.

(2.Yhteystiedot) Syötä yhteystietosi. Punaisella tähdeällä merkityt kohdat ovat pakollisia. Siirry seuraavaan kohtaan valitsemalla 'jatka'.

(3. Rekisteröinti) Valitse organisaatio, eli se seura, jossa valmennat ja laji, jota valmennat.

| · · · ·                                |                                                                         |
|----------------------------------------|-------------------------------------------------------------------------|
| 1. Henkilön tiedot 🔹 2. Yhteystiedot 🗸 | 3. Rekisterölnti 4. Luokitukset 5. Dokumentit 6. Tuotteet 7. Yhteenveto |
| Rekisteröinti                          |                                                                         |
| Pakolliset kentät                      |                                                                         |
| * Rooli                                | Valmentaja                                                              |
| * Organisaation tyyppi                 | Seura                                                                   |
| * Organisaatio                         | HELSINKI COSMOS FOOTBALL CLUB                                           |
| * Laji                                 | Jalkapallo Futsal                                                       |
| * Kategoria                            | Valintaa ei vaadita                                                     |
| * Taso                                 | Amatööri                                                                |
| * Ikäryhmä                             | Aikuinen                                                                |
| * Rekisteröinnin laatu                 | Uusi rekisteröinti                                                      |
|                                        | <b>\</b>                                                                |
|                                        | Takaisin Peruuta Jatka                                                  |

## Uuden valmentajan rekisteröinti - Valitse rekisteröinnin tyyppi

Seuraavalle sivulle (4. Luokitukset) ei tarvitse merkitä mitään. Valitse "Jatka".

(Suoritetut kurssit/lisenssit lisätään valmentajakoulutuksen hallintajärjestelmään (Moodle (VKHJ)).

Seuraavalle sivulle (5. Dokumentit) henkilön ei tarvitse lisätä mitään. Valitse "Jatka".

(Suoritetuista kursseista lisenssit ja todistukset lisätään valmentajakoulutuksen hallintajärjestelmään (Moodle (VKHJ)).

Yhteenveto sivulta voit tarkistaa, että tiedot ovat oikein. Valitse 'Lähetä kohteeseen seura'.

Rekisteröinti valmentajana on nyt suoritettu ja se on lähetetty käsiteltäväksi siihen seuraan, jonka valitsit.

Kun seura on käsitellyt rekisteröinnin hyväksymällä sen, on valmentajarekisteröinti aktiivinen.

Huomioithan, että tiedot Pelipaikasta Moodleen (VKHJ) eivät siirry aivan reaaliajassa. Tiedon siirrossa on noin vuorokauden viive.

Myös Tasoon tiedot siirtyvät Pelipaikasta seuraavan vuorokauden aamulla suoritettavan tiedonsiirron yhteydessä.

#### 7. VALMENTAJAROOLIN LISÄÄMINEN (KUN HENKILÖLLÄ ON JO PALLOID NUMERO)

Katso ohjevideo tai lue pikaohjeet alta:

Ohjeen esimerkkihenkilö lisää itselleen valmentajaroolin. Hänet on jo aiemmin rekisteröity, eli hänellä on jo PalloID numero.

Valitse sivun oikeasta laidasta kohta "Lisää valmentaja rooli".

#### Omat rekisteröintini Tervetuloa Elli Esimerkki Rekisteröintihistoria Maksut Henkilön tiedot Rekisteröinnin tiedot mentit PalloID Etunimi Sukunimi Syntymäaika 35081848 Elli Esimerkki 1979-01-01 Lisää pelaajar Lisää valmentajarooli Sukupuoli Lisää erotuomarirooli TASO ORGANISAATIO KAUSI TILA Lisää loukkueen toimihenkilö (Huoltaia) HELSINKI COSMOS FOOTBALL CLUB voimassa asti 2020-12-31 Odottaa ioukkuetoimihe Pelaaja (Harraste) Aikuisten harraste Lisää HELSINKI COSMOS FOOTBALL CLUB voimassa asti 2020-12-31 Odottaa HELSINKI COSMOS FOOTBALL CLUB Passiivinen Uudista Joukkueen toimihenkilö (Joukkueenjohtaja) voimassa asti 2018-12-31

1. Koska henkilön tiedot on jo rekisterissä, ei niitä voi tästä korjata. (Mikäli henkilön tiedoissa on virhe tai esim. sukunimi muuttunut, ota yhteyttä tuki@palloliitto.fi ja pyydä tekemään muutos tarvittaessa) Voit jatkaa rekisteröintiä.

# Hyväksy ehdot ja valitse 'Jatka'.

| duen vaimentajan rekisterointi - Lisaa nenkiiot                                                   |                                                                                                    |
|---------------------------------------------------------------------------------------------------|----------------------------------------------------------------------------------------------------|
| 1. Henkilön tiedot 2. Vhteystiedot 3. Rekisteröinti 4. Luokitukset 5. D                           | Solumentit & Tuotteet 7. Vitteenveto                                                                                                    |
| Henkilön tiedot                                                                                   |                                                                                                    |
| Pakolliset kentät                                                                                 |                                                                                                    |
| Sukunimi                                                                                          | Esimerkki                                                                                                    |
| Etunimi                                                                                           | Ell                                                                                                    |
| Omaa sukua (jos eri kun yllä oleva sukunimi)                                                      |                                                                                                    |
| Nimen kieli                                                                                       | Suomi                                                                                                    |
| Syntymäaika                                                                                       | 01.01.1979                                                                                                    |
| Sukupuoli                                                                                         | Nainen                                                                                                    |
| Kansalaisuus                                                                                      | Finland                                                                                                    |
| 2nd Nationality                                                                                   |                                                                                                    |
| Syntymämaa                                                                                        | Finland                                                                                                    |
| Syntymäalue tai osavaltio                                                                         |                                                                                                    |
| Syntymäkaupunki                                                                                   | Turku                                                                                                    |
|                                                                                                   |                                                                                                    |
| Ehdot                                                                                             |                                                                                                    |
| Pakolliset kentät                                                                                 |                                                                                                    |
| Rekisteröitymällä sitoudun noudattamaan Palloliiton sääntöjä, kilpailumääräyksiä, rangaistusr     | nääräyksiä ja multa sääntöjen mukaan annettuja määräyksiä ja päätöksiä.                                                                    |
| Vakuutan, että minulla on tietojen käsittelyyn lainmukainen peruste. Sitoudun siihen, etten pa    | jasta, luovuta kolmannelle tai muutoin hyödynnä väärin sitä luottamuksellista tietoa, jonka olen saanut tietooni järjestelmää käyttämällä. |
| Henkilötietojen käsittelyn sisältö ja rekisteröidyn oikeudet on luettavissa tietosuojaselosteesta | : www.palloliito.fi/tietosuoja.                                                                                                    |
| <sup>27</sup> Hyväksyn yllä oleva ehdot                                                           |                                                                                                    |
|                                                                                                   | Prouto Lat                                                                                                    |

2. Yhteystiedot -sivulla tarkasta ja päivitä tietosi tarvittaessa. Jatka eteenpäin, "Jatka" kuvaketta painamalla.

| ouden valmentajan rekisterointi - Lis                   | aa yhteystie             | aot        |            |               |        |    |         |         |
|---------------------------------------------------------|--------------------------|------------|------------|---------------|--------|----|---------|---------|
| 1. Henkilön tiedot 💙 2. Yhteystiedot 3. Rekisteröinti 4 | . Luokitukset 5. Dok     | kumentit 6 | . Tuotteet | 7. Yhteenveto |        |    |         |         |
| Yhteystiedot                                            |                          |            |            |               |        |    |         |         |
| * Pakolliset kentät                                     |                          |            |            |               |        |    |         |         |
| * Osoite 1                                              | Lumiaura 1               |            |            |               |        | 0  |         |         |
| Osoite 2                                                |                          |            |            |               |        |    |         |         |
| * Kaupunki                                              | Turku                    |            |            |               |        | 0  |         |         |
| Osavaltio                                               |                          |            |            |               |        |    |         |         |
| * Postinumero                                           | 03250                    |            |            |               |        | 0  |         |         |
| * Maa                                                   | Finland                  |            |            |               | Ŧ      | 0  |         |         |
| * Puhelinnumero                                         | +358111111111            |            |            |               |        | 0  |         |         |
| * Sähköpostiosoite                                      | elli.esimerkki@gmail.com | m          |            |               |        | 0  |         |         |
|                                                         |                          |            |            |               |        |    |         |         |
|                                                         |                          |            |            |               | Takais | in | Peruuta | Jatka > |

## Uuden valmentajan rekisteröinti - Lisää yhteystiedo

3. Valitse se seura, jossa toimit valmentajana ja se laji, jota valmennat seurassa.

Henkilö voi toimia valmentajana toisessa seurassa, kun missä hän mahdollisesti pelaa itse, tai hänellä voi olla valmentajarooli myös toisessa seurassa. Valmentajarooliin ei suoriteta pelaajasiirtoa.

| Uuden valmentajan | rekisteröinti - | Valitse | rekisteröinnin | tyyppi |
|-------------------|-----------------|---------|----------------|--------|
|                   |                 |         |                |        |

| 1. Henkilön tiedot 💙 2. Yhteystiedot 💙 | 3. Rekisteröinti 4. Luokitukset 5. Dokumentit 6. Tuotteet 7. Yhteenveto |
|----------------------------------------|-------------------------------------------------------------------------|
| Rekisteröinti                          |                                                                         |
| * Pakolliset kentät                    |                                                                         |
| * Rooli                                | Valmentaja                                                              |
| * Organisaation tyyppi                 | Seura                                                                   |
| * Organisaatio                         | HELSINKI COSMOS FOOTBALL CLUB                                           |
| * Laji                                 | Jalkapallo Futsal                                                       |
| * Kategoria                            | Valintaa ei vaadita                                                     |
| * Taso                                 | Amatööri                                                                |
| * Ikäryhmä                             | Aikuinen                                                                |
| * Rekisteröinnin laatu                 | Uusi rekisteröinti                                                      |
|                                        |                                                                         |
|                                        | Takaisin Peruuta Jatka                                                  |

Seuraavalle sivulle (4. Luokitukset) ei tarvitse merkitä mitään. Valitse "Jatka".

(Suoritetut kurssit/lisenssit lisätään valmentajakoulutuksen hallintajärjestelmään (Moodle (VKHJ)).

#### Uuden valmentajan rekisteröinti - Lisää luokituksia

| 1. Henkilön tiedot 🗸 2. Yhteystiedot 🖌 3. Rekisteröinti 🖌 4. | Luokitukset 5. Dokume | ntit 6. Tuotteet | 7. Yhteenveto |          |         |         |         |
|--------------------------------------------------------------|-----------------------|------------------|---------------|----------|---------|---------|---------|
| Lisää uusi luokitus                                          |                       |                  |               |          |         |         |         |
| * Pakolliset kentät                                          |                       |                  |               |          |         |         |         |
| Luokitus                                                     | Valitse vaihtoehto    |                  |               | ٣        |         |         |         |
| Voimassa alkaen                                              | Pāivä                 | Kuukausi         | Vuosi         | Ŧ        |         |         |         |
| Voimassa asti                                                | Pāivā                 | Kuukausi         | Vuosi         | <b>*</b> |         |         |         |
| Selite/viite                                                 |                       |                  |               |          |         |         |         |
|                                                              |                       |                  |               |          |         |         |         |
|                                                              |                       |                  |               | т        | akaisin | Peruuta | Jatka > |

Seuraavalle sivulle (5. Dokumentit) henkilön ei tarvitse lisätä mitään. Valitse "Jatka".

(Suoritetuista kursseista lisenssit ja todistukset lisätään valmentajakoulutuksen hallintajärjestelmään (Moodle (VKHJ)).

Uuden valmentajan rekisteröinti - Lähetä dokumentteja

| 1. Henkilön tiedot 🖌 2. Yhteystiedot 🖌 3. Rekisteröinti 🖌                       | 4. Luokitukset 🖌 5. Dokumentit | 6. Tuotteet 7. Yhteenveto |                |         |         |
|---------------------------------------------------------------------------------|--------------------------------|---------------------------|----------------|---------|---------|
| Vapaaehtoiset dokumentit                                                        |                                |                           |                |         |         |
| Nimi: Valmentajakoulutuksen todistus<br>Selite: Valmentajan viimeisin luokitus  |                                |                           | Lisää tiedosto |         |         |
| Nimi: Henkilötodistus<br>Selite: Passi, suomalainen henkilökortti tai ajokortti |                                |                           | Lisää tiedosto |         |         |
|                                                                                 |                                |                           |                |         |         |
|                                                                                 |                                |                           | Takaisin       | Peruuta | Jatka > |

(6. Tuotteet) Tähän rekisteröintiin ei liity maksuja. Valitse 'jatka' jatkaaksesi rekisteröintiä.\*

 Uuden valmentajan rekisteröinti - Vahvista tuotteet

 1. Henkilön tiedot 🗸 2. Yhteystiedot 🔹 3. Rekisteröinti 🗸 4. Luokitukset 🖍 5. Dokumentt 🖍 6. Tuotteet 7. Yhteenveto

 I

 Tahän rekisteröintiin ei liity maksuja, paina jatka jatkaaksesi.

 Takaisin
 Peruuta

 Jatka >

Tarkista yhteenvetosivulta, että tiedot ovat oikein ja valitse sen jälkeen kuvake 'Lähetä kohteeseen seura'.

|          |         | <b>S</b>                  |
|----------|---------|---------------------------|
| Takaisin | Peruuta | Lähetä kohteeseen Seura 🗲 |

Rekisteröinti valmentajana on nyt suoritettu ja se on lähetetty käsiteltäväksi siihen seuraan, jonka valitsit.

Kun palaat takaisin omalle etusivullesi, rekisteröinti näkyy tilassa "Pending/Odottaa".

Kun seura on käsitellyt rekisteröinnin hyväksyttävästi, muuttuu rekisteröinnin status "Aktiiviseksi".

Huomioithan, että tiedot Pelipaikasta Moodleen (VKHJ) eivät siirry aivan reaaliajassa. Tiedonsiirrossa on noin vuorokauden viive siitä, kun seura on hyväksynyt tekemäsi valmentajarekisteröinnin. Pääset kirjautumaan Moodleen (VKHJ) vasta kun tiedot ovat siirtyneet.

Huomiothan, että jotta voit kirjautua Tasoon, sinut tulee olla myös liitettynä vähintään yhteen joukkueeseen Tasossa. Seurasi tai joukkueesi pääkäyttäjä voi liittää sinut joukkueeseen.

## 8. JOUKKUETOIMIHENKILÖ ROOLIN LISÄÄMINEN

Ohjeen esimerkkihenkilö lisää itselleen joukkueen toimihenkilö roolin. Hänet on jo aiemmin rekisteröity, eli hänellä on jo PalloID numero.

Valitse sivun oikeasta laidasta kohta "Lisää joukkuetoimihenkilö".

| at rekisteröi              | ntini                          |                           |             |         |                   |                              |
|----------------------------|--------------------------------|---------------------------|-------------|---------|-------------------|------------------------------|
| etuloa                     |                                |                           |             |         |                   |                              |
| LI MALLIKAS                |                                |                           |             |         |                   |                              |
| ekisteröinnin tiedot Do    | kumentit Rekisteröintihistor   | ia Maksut Henkilön tiedot |             |         |                   |                              |
| PalloID<br>Etunimi         | 34575471<br>MALLI              |                           |             |         |                   | Lisää pelaajarooli           |
| Sukunimi<br>Syntymäaika    | MALLIKAS<br>1997-01-01<br>Mice |                           |             |         |                   | Lisää valmentajarooli        |
| Зикирион                   | Mies                           |                           |             |         |                   | Lisää erotuomarirooli        |
| TASO<br>Pelaaia (Amatööri) | ORGANISAATIO                   | KAUSI                     | TILA        |         | $\longrightarrow$ | Lisää<br>joukkuetoimihenkilö |
| Jalkapallo                 | SPL HELSINKI 01                | voimassa asti 2011-03-31  | Passiivinen | Uudista |                   | Lisää                        |
|                            |                                |                           |             |         |                   | seuratoimihenkilö            |

Koska henkilön tiedot on jo rekisterissä, siirry 1.Henkilötiedot - 2.Yhteystiedot -sivuilta "Jatka" kuvaketta painamalla. (hyväksy ehdot sivulla 1. Henkilötiedot, päästäksesi jatkamaan)

Henkilö voi toimia joukkueen toimihenkilönä toisessa seurassa, kun missä hän esimerkiksi pelaa itse.

**3.** Rekisteröinti. Valitse se seura jossa toimit joukkueenjohtajana (organisaatio) ja kategoria (fysioterapeutti, huoltaja, joukkueenjohtaja, lääkäri tai taloudenhoitaja), valitse "jatka".

| Uuden joukkuetoimihe                                     | nkilön rekis                            | teröinti - Va | alitse rekis | teröinnin     | tyyppi   |         |       |                                                    |
|----------------------------------------------------------|-----------------------------------------|---------------|--------------|---------------|----------|---------|-------|----------------------------------------------------|
| 1. Henkilön tiedot 🖌 2. Yhteystiedot ✔                   | <ul> <li>3. Rekisteröinti</li> </ul>    | 4. Dokumentit | 5. Tuotteet  | 6. Yhteenveto |          |         |       |                                                    |
| Rekisteröinti                                            |                                         |               |              |               |          |         |       | PalloID: 34575471                                  |
| * Pakolliset kentät<br>* Rooli<br>* Organisaation tyyppi | Joukkueen toimihenkilö<br>Seura         |               |              |               |          |         |       | FIFA ID<br>10X8EF9<br>Sukarimi<br>MALLIKAS<br>Nimi |
| * Organisaatio                                           | 00 Test Club A                          |               |              |               |          |         | Y     | MALLI<br>Sukupuoli<br>Minn                         |
| * Laji                                                   | Valintaa ei vaadita                     |               |              |               |          |         |       | Mies<br>Syntymäaika<br>01.01.1997 (23)             |
| * Kategoria                                              | Joukkueenjohtaja<br>Valintaa ei vaadita |               |              |               |          |         | ¥     | Kansalaisuus<br>Finland                            |
| * Ikäryhmä                                               | Aikuinen                                |               |              |               |          |         |       |                                                    |
| * Rekisteröinnin laatu                                   | Uusi rekisteröinti                      |               |              |               |          |         |       |                                                    |
|                                                          |                                         |               |              |               | Takaisin | Peruuta | Jatka |                                                    |

4. Dokumentit henkilön ei tarvitse lisätä mitään. Valitse "Jatka" Ulkomaan kansalainen lisää tässä kohtaa kuvallisen henkilötodistuksen PDF muodossa

5. Vahvista tuotteet valitse "jatka"

6. Yhteenveto kertaa mitä roolia olet lisäämässä valitse "lähetä kohteeseen seura" Kun seurasi on roolin hyväksynyt, muuttuu roolin tilaksi aktiivinen